1- Pour accéder à votre compte personnel avec votre identifiant, cliquez sur le bloc bleu :

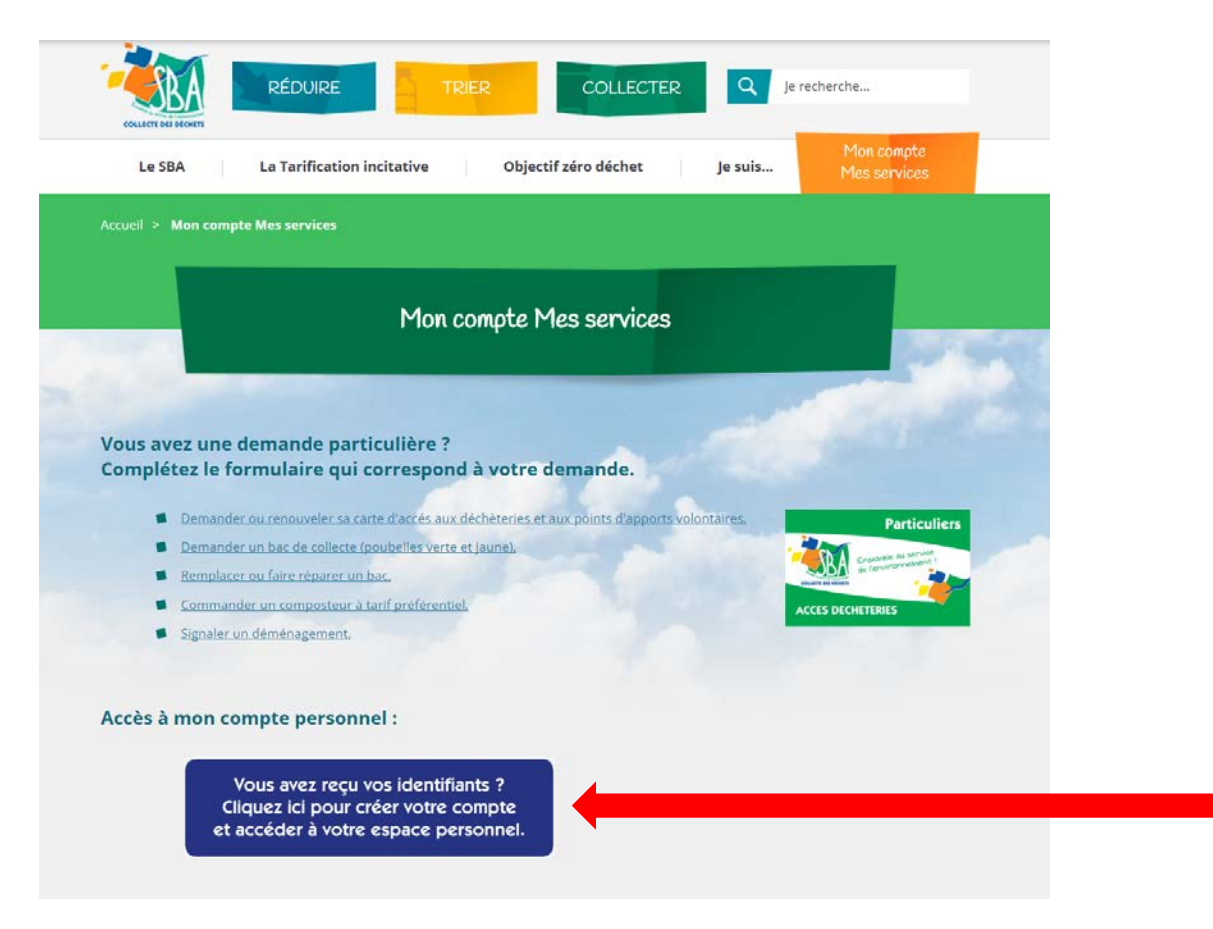

2- Vous arrivez sur une page « Ecocito ».

Cliquez sur « Ouvrir un compte – Je veux ouvrir mon compte Ecocito maintenant. »

| ecociro                                                                                                    | ACCÉDER À MON COMPTE                             |  |
|----------------------------------------------------------------------------------------------------|--------------------------------------------------|--|
| Sienvenue sur Ecocito™.<br>cocito™ vous permet de suivre votre production de déchets et de<br>communiquer avec la collectivité chargée de les collecter. | EMAIL                                            |  |
|                                                                                                    | MOT DE PASSE                                     |  |
|                                                                                                    | connexion<br>J'ai oublié mon mot de passe        |  |
|                                                                                                    | OUVRIR UN COMPTE                                 |  |
|                                                                                                    | Je veux ouvrir mon compte Ecocito™<br>maintenant |  |

2016 - TRADIM | Mentions légales

3- Saisissez votre code postal ou votre commune.

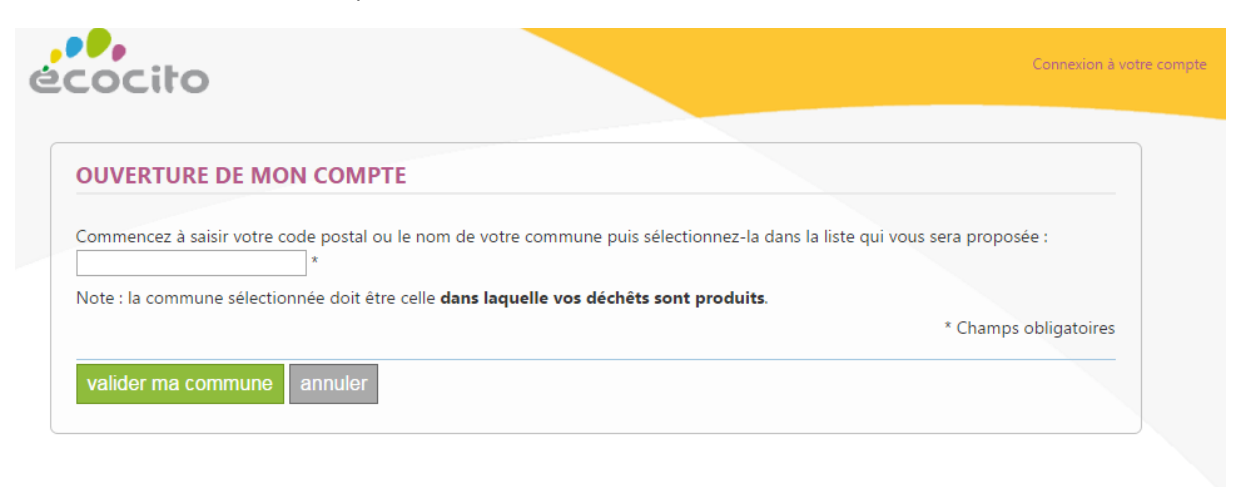

4- Vous avez votre identifiant ? Cliquez sur « J'ouvre immédiatement mon compte »

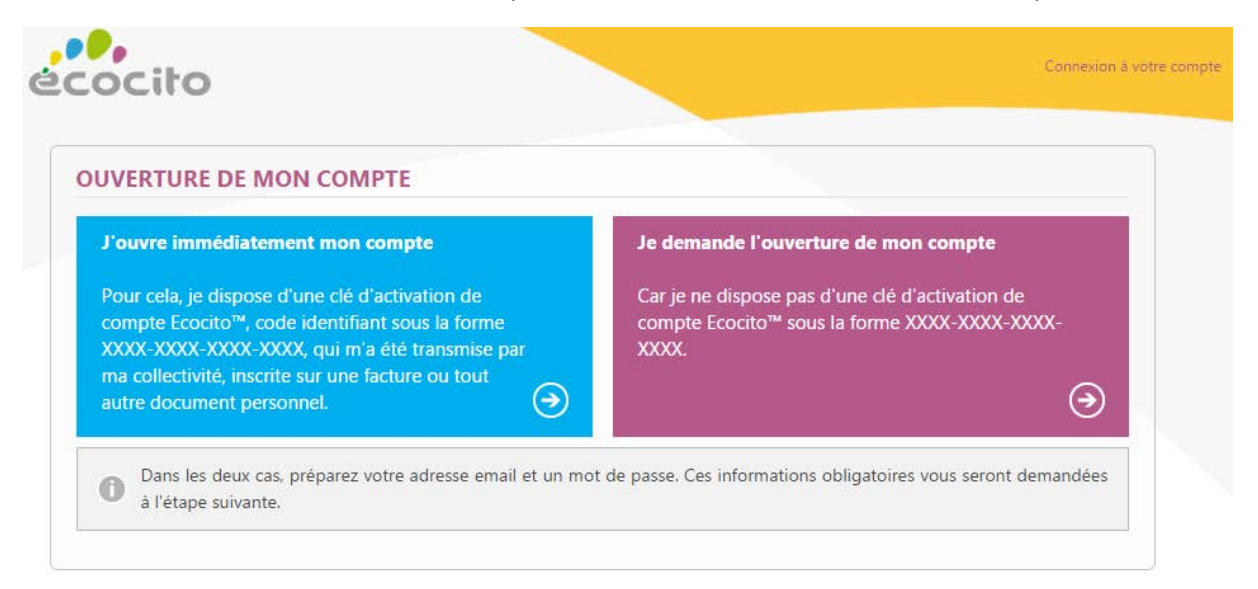

5- Saisissez votre clé d'activation (sans tiret. Respectez les majuscules). Puis validez.

| VERTURE DE MOI                              | N COMPTE                                                                                                    |
|---------------------------------------------|----------------------------------------------------------------------------------------------------|
| Saisissez ci-dessous<br>une facture ou tout | la clé d'activation de votre compte Ecocito™ qui vous a été transmise par votre collectivité, inscrite sur<br>autre document personnel. |
|                                             |                                                                                                    |

## 6- Complétez vos identifiants.

Vous renseignez votre email et créez un mot de passe.

| VOS INFORMATIONS                                                                          |                                                    | VOTRE ADRESSE                                                |
|-------------------------------------------------------------------------------------------|----------------------------------------------------|--------------------------------------------------------------|
| Raison sociale : SYNDICAT<br>Nom : SYNDICAT<br>Téléphone :<br>Mobile :                    | DU BOIS DE L AUMONE<br>DU BOIS DE L AUMONE         | 13 RUE JOAQUIM PERREZ CARRETERO<br>63200 RIOM                |
| <b>IDENTIFIANTS DE VOTR</b><br>Ces informations sont obliga<br>à votre compte.<br>Email : | E COMPTE<br>Itoires et importantes. Elles vous ser | ront systématiquement demandées lorsque vous voudrez accéder |
| Mot de passe :<br>Confirmer le mot de passe :                                             | *                                                  |                                                              |

7- Un email vous sera envoyé pour activer votre compte. Vous pourrez ensuite vous reconnecter sur votre espace « Ecocito » en renseignant l'email et le mot de passe choisi en étape 6.

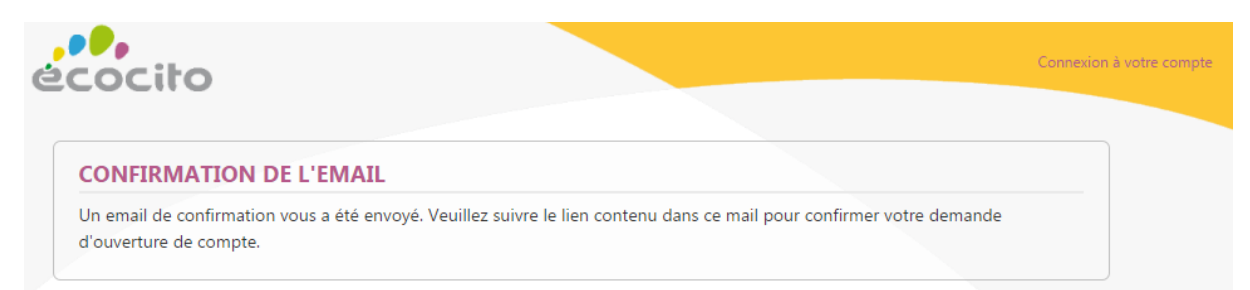